# BCS Online Filing Portal User Guide

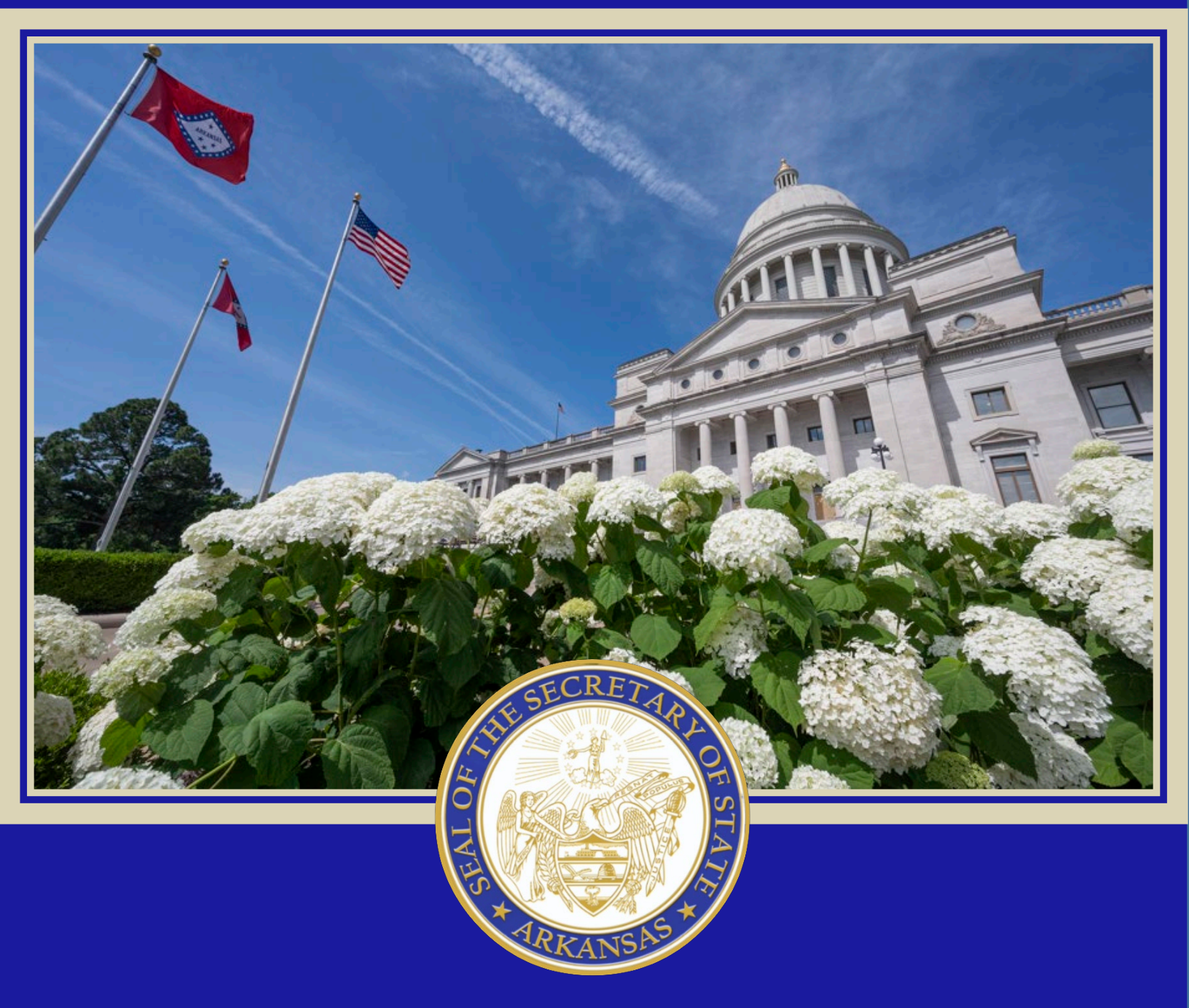

Current Modules: Notary, Apostille, and Facsimile Signature Last updated on 6/24/2025

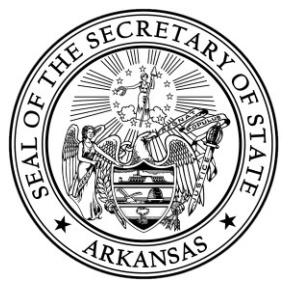

## Contents

| 1. | Creating Your Online Account & Logging InPag            | ;e 3 |
|----|---------------------------------------------------------|------|
| 2. | Submitting a New Notary Application (Web Filed)Pag      | e 6  |
| 3. | Submitting a Notary Renewal Application (Web Filed)Page | 11   |
| 4. | Submitting a Notary Amendment (Web Filed)Page           | : 16 |
| 5. | Preparing an Apostille/Certification Filing OnlinePage  | 19   |
| 6. | Helpful Links & Contact InformationPage                 | 23   |

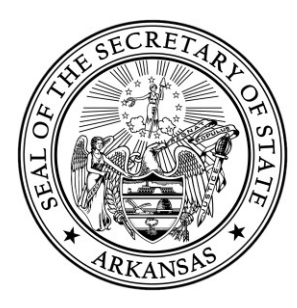

# 1. Creating Your Online Account & Logging In

Before you can use our online filing portal, you'll first need to create an account in our online portal.

**Important:** If you had an account in the old system before January 25, 2024, you'll still need to create a new account.

### Step 1: Go to the Login Page

- Visit the online portal: <u>https://bcs.sos.arkansas.gov</u>
- Click Login (top right corner).

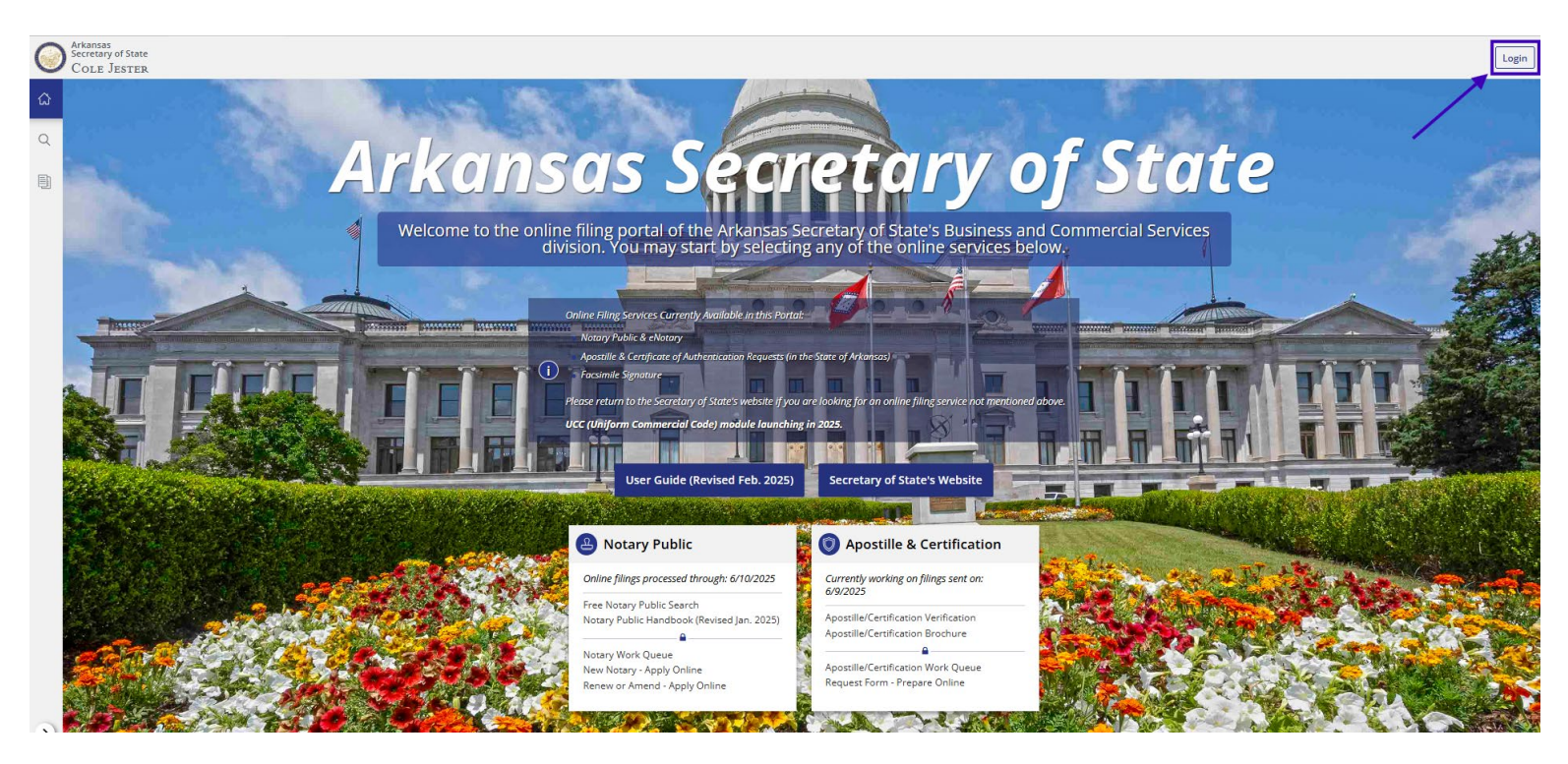

### Step 2: Sign In or Create Your Account

If you already have an account:

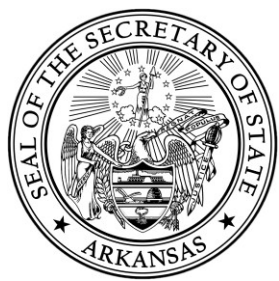

- Enter your **Email** and **Password**.
- Forgot your password? Click "Forgot or Change Password" and follow the instructions to reset it. (Note – When you receive the email to reset your password, you may see the login screen popup on the page. Simply close the popup by clicking the "X" in the top right corner of the page.)

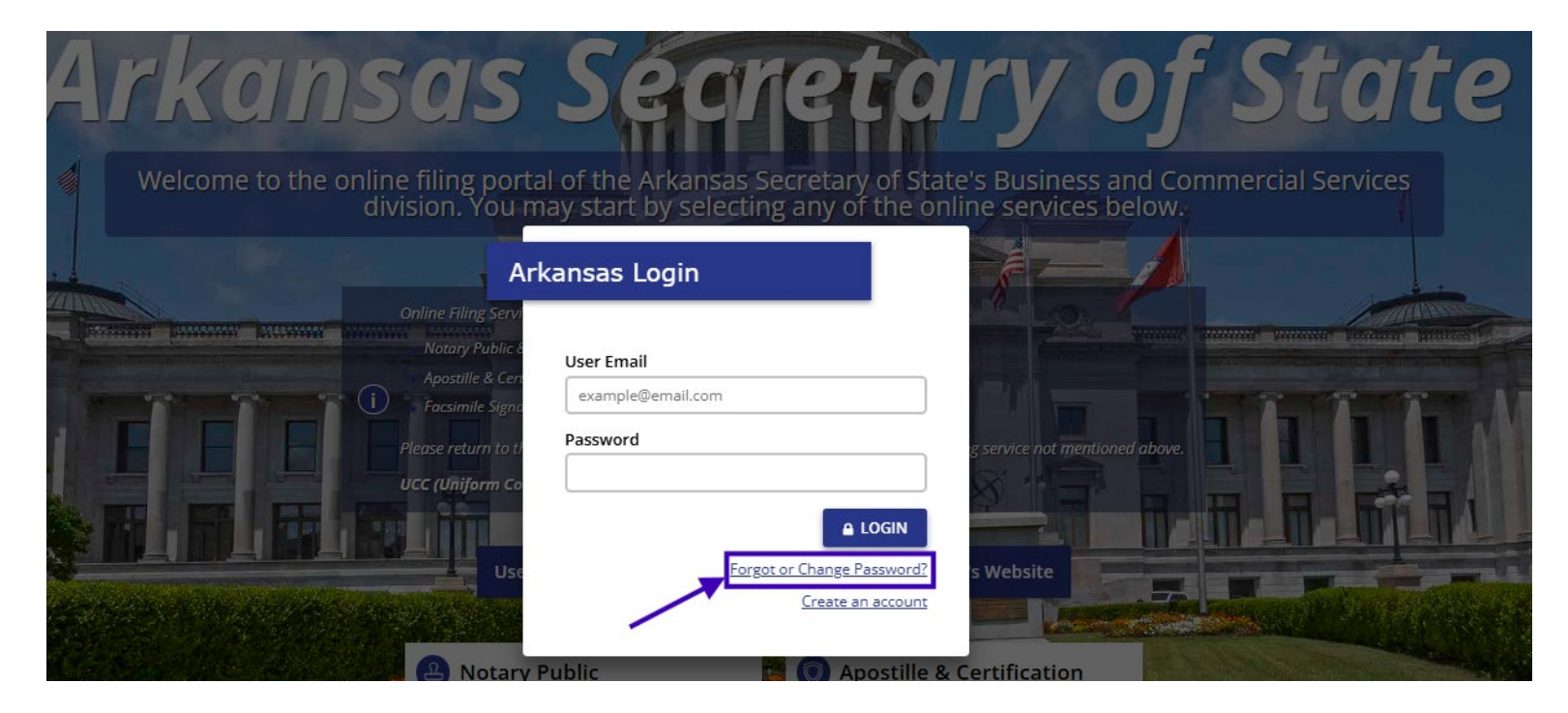

If you need to create an account:

- Click Create an account.
- Fill in all required fields.
- Create a password that meets the listed security requirements.

Note: Your password will expire every 90 days. You'll receive an email reminder a week before it expires. At any time you may reset your password by clicking "Forgot or Change Password?"

(see image on next page)

Creating an Online Account & Logging In

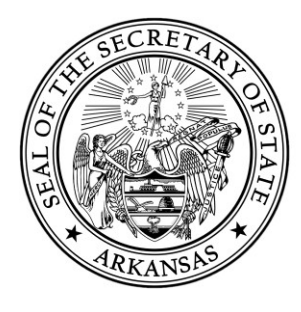

| Inim     Inim     Inim     Inim     Inim     Inim     Inim     Inim     Inim     Inim     Inim     Inim     Inim     Inim     Inim     Inim     Inim     Inim     Inim     Inim     Inim     Inim     Inim     Inim        Inim        Inim                                                                                                    | Other Hilles   Other Hilles   Natury Public   Natury Public   <                                                                                                    | Welcome to the          | online filing por                                                                                                    | First name                                                   | Last name                     | 's Business and Co                                                                                                    | mmercial Services                                                                                                    |
|----------------------------------------------------------------------------------------------------|----------------------------------------------------------------------------------------------------|-------------------------|----------------------------------------------------------------------------------------------------|--------------------------------------------------------------|-------------------------------|----------------------------------------------------------------------------------------------------|----------------------------------------------------------------------------------------------------|
| Contine Filing Serie   Notary Public   Notary Public   Notary Public   Pease return to   Cr (Uniform Contine Filing Serie   Pease return to   Cr (Uniform Contine Telest 1 and tests 1 and tests                                                                                                    | Colline Filing Service   Colline Filing Service   Colline Filing                                                                                                    |                         | division. You                                                                                                    | John                                                         | Doe                           | te services below.                                                                                                    |                                                                                                    |
| Online Filing Servi   Notary Public Filing Servi   Notary Public Filing Servi   Notary Public Filing Servi   Passer Teturn tot   Ucc (Uniform Co   Notarion Co   Notarion Co   Online Filing Servi   Pease return tot   Ucc (Uniform Co   Notarion Co   Online Filing Servi   Pease return tot   Ucc (Uniform Co   Online Filing Service   Pease return tot   Ucc (Uniform Co   Online Filing Service   Online Filing Service   Pease return tot   Ucc (Uniform Co   Online Filing Service   Deme   ###-#####      (Infirm Password  Onfirm Password Onfirm Password Onfirm Password Onfirm Password                                                                                                    | Online Hing Ser   Natary Fublic   Apstille & Cr   Apstille & Cr   Passe return to   Ucc (Uniform Cr   Ucc (Uniform Cr   Service not in a least one lower case letter.   Aust contain at least one number.   Aust contain at least one special character   ("#5%%")(++,-/;<=>?   Confirm Password Confirm Password Confirm Password Confirm Password Confirm Password Contract of Contract on Contract on Co                                                                                                    | No. Barbara             |                                                                                                    | Email                                                        |                               |                                                                                                    |                                                                                                    |
| Notary Public A<br>Apostille & Cer<br>Apostille & Cer<br>Apostille & Cer<br>Apostille & Cer<br>Apostille & Cer<br>Apostille & Cer<br>Please return tot<br>UCC (Uniform Co<br>USS<br>Must contain at least 12 characters<br>Must contain at least 12 uppercase letter.<br>Must contain at least one lowercase letter.<br>Must contain at least one number.<br>Must contain at least one special character<br>("#\$\$%?()+;-,:/;<=>?                                                                                                    | Notary Public   Notary Public   Apostille & Cer   Apostille & Cer   Please return to to   Ucc (Uniform Composition of least 12 characters   Must contain at least and telast 12 characters   Must contain at least one lowercase letter.   Must contain at least one special characters   Must contain at least one special characters                                                                                                    |                         | Online Filing Serv                                                                                                    | example@email.c                                              | :om                           | A second                                                                                                    |                                                                                                    |
| Apostille & Cer   Please return tot   Ucc (Uniform Co   Wust be at least 12 characters   Must contain at least one lowercase letter.   Must contain at least one number.   Must contain at least one number.   Must contain at least one nu                                                                                                    | Apossille & Cert   Apossille & Cert   Pacser return to t   Ucc (Uniformed   Ucc (Uniformed   Olime fillers     Apostille & Cert     Apostille & Cert     ####################################                                                                                                    | TANDAR PARAMAN PARAMAN  | Notacy Public I                                                                                                    | Phone                                                        |                               | Contract of the Contract                                                                                                    | Terrent Contraction Continues Terrent                                                                                                    |
| Facsimile Sign     Please return to t     Ucc (Uniform Co     Sign     Sign      | Control of the section     Control of the section     Control of the s                                                                                                    |                         | Apostille & Cen                                                                                                    | ###-###-####                                                 |                               | Committee Committee Committee Committee                                                                                                    |                                                                                                    |
| Password  Pease return to t UCC (Uniform Co Ust  Nust be at least 12 characters  Must contain at least 1 uppercase letter  Must contain at least one number.  Must contain at least one special character ("#\$%%()\*-,-/;<=>?  Confirm Password  Confirm Password                                                                                                    | Password  Please return tot UCC (Uniform Co  Must be at least 12 characters  Must contain at least one lowercase letter  Must contain at least one lowercase letter.  Must contain at least one special character  Must contain at least one special character  Must contain at least one special c                                                                                                    | No. of Concession, Name | Facsimile Sign:                                                                                                    |                                                              |                               |                                                                                                    | THE PARTY                                                                                                    |
| <ul> <li>Must be at least 12 characters</li> <li>Must contain at least 1 uppercase letter</li> <li>Must contain at least one number.</li> <li>Must contain at least one special character ("#\$\$%?()**,./;&lt;=&gt;?</li> </ul>                                                                                                    | <ul> <li>Must be at least 12 characters</li> <li>Must be at least 12 uppercase letter</li> <li>Must contain at least one lowercase letter.</li> <li>Must contain at least one number.</li> <li>Must contain at least one special character ("#\$\$%8(")+-,r.;&lt;=&gt;?</li> </ul>                                                                                                    |                         | Plane estimates                                                                                                    | Password                                                     |                               | a continuent mentioned about                                                                                                    |                                                                                                    |
| <ul> <li>Must contain at least one number.</li> <li>Must contain at least one special character<br/>("#\$%&amp;!()*-,./;&lt;=&gt;?</li> <li>Must contain at least one special character</li> <li>Must contain at least one special character</li> <li>Must contain at least one special character</li> <li>Confirm Password</li> </ul>                                                                                                    | <ul> <li>A Must contain at least one number.</li> <li>Must contain at least one number.</li> <li>Must contain at least one special character<br/>(!"#\$%&amp;!\*-,-/;&lt;&lt;&gt;&gt;&gt;</li> <li>Confirm Password</li> <li>Confirm Password</li> </ul>                                                                                                    |                         | Please return to th                                                                                                    | <ul> <li>Must be at least</li> </ul>                         | t 12 characters               | g service not mentioned above.                                                                                                    |                                                                                                    |
| Must contain at least one number.      Must contain at least one number.      Must contain at least one number.      Must contain at least one number.      Must contain at least one number.      Must contain at least one number.      Confirm Password      Confirm Password      ertification                                                                                                    | Must contain at least one number.     Must contain at least one number.     Must contain at least one number.     Must contain at least one number.     Must contain at least one number.     Confirm Password     Confirm Password     Con                                                                                                    |                         | UCC (Uniform Co                                                                                                    | <ul> <li>Must contain at</li> <li>Must contain at</li> </ul> | t least ope lowercase letter  |                                                                                                    |                                                                                                    |
| Wust contain at least one special character     ("#\$%&{0}*-,./;<=>?     Confirm Password     Confirm Password     confirm Password     confirm Password | Must contain at least one special character ("#\$%&?()*+,-/;<<>>?  Must contain at least one special character ("#\$%&?()*+,-/;<<>>?  Confirm Password  Confirm Password  Confi                                                                                                    |                         |                                                                                                    | Must contain at     Must contain at                          | t least one number            | and the second second s |                                                                                                    |
| Use ("#\$%&'()*+,./;<=>?<br>Confirm Password ertification                                                                                                    | Usc     ("#\$%&")*+,-/;<<>?     s Website       Confirm Password     ertification       Online fillings     concurs of control of control of contro of control of control of control of control of control of contro                                                                                                    |                         |                                                                                                    | <ul> <li>Must contain at</li> </ul>                          | t least one special character |                                                                                                    |                                                                                                    |
| Confirm Password Confirm Password ertification                                                                                                    | Online filines                                                                                                    |                         | Use                                                                                                    | (!"#\$%&'()*+,/:                                             | ;;<=>?                        | s Website                                                                                                    |                                                                                                    |
| Confirm Password  Confirm Password  ertification                                                                                                    | Confirm Password<br>Confirm Password<br>Confirm Pass |                         | A MARKAGE AND A MARKAGE AND A MARKAGE AND A MARKAGE AND A MARKAGE AND A MARKAGE AND A MARKAGE AND A MARKAGE AND                                                                                                    |                                                              |                               |                                                                                                    |                                                                                                    |
| Confirm Password ertification                                                                                                    | Confirm Password     ertification       Online fillings     concurs of control operation                                                                                                    |                         | States and the                                                                                                    |                                                              |                               | and the second second second                                                                                                    | and the second second second second second second second second second second second second second second second                                                                                                    |
| Notar     Interest in the second second  | Notar     Online filmes     Online filmes                                                                                                    |                         |                                                                                                    | Confirm Password                                             | d                             |                                                                                                    | And a statement of the statement of the |
|                                                                                                    |                                                                                                    |                         | Notar                                                                                                    | -                                                            |                               | ertification                                                                                                    |                                                                                                    |
|                                                                                                    | Online filmes                                                                                                    | A 19482                 |                                                                                                    |                                                              |                               | cruncation                                                                                                    |                                                                                                    |
|                                                                                                    | CREATE ACCOUNT                                                                                                    |                         | Online filings                                                                                                    |                                                              | CREATE ACCOUNT                | ings sent on:                                                                                                    | CARLES CONTRACT                                                                                                    |
| Online filings CREATE ACCOUNT Ings sent on: Free Natary E                                                                                                    | FICE NOTATIVE                                                                                                    |                         | and the second second s |                                                              | Login with existing account   | Institution                                                                                                    |                                                                                                    |

#### Step 3: Complete Account Setup

- After filling in your information, click **Create Account**.
- You'll be returned to the Login page. Sign in using your new credentials.

If you run into any issues, contact our office: Phone: (501) 682-340

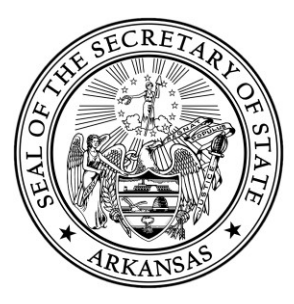

# 2. Submitting a New Notary Application (Web Filed)

To apply as a Notary Public in Arkansas, complete and submit the online New Notary Public Application form. You may follow the following steps in order to complete the form.

#### Step 1: Find the Form

- Log into the online portal.
- Go to the <u>Forms</u> page.
- Select **New Notary Public Application** under the Notary tab.

| ) | Arkansas<br>Secretary of State<br>Cole Jester | Apostille      | Facsimile Signature | Notary |   |
|---|-----------------------------------------------|----------------|---------------------|--------|---|
| 2 |                                               |                |                     |        | I |
| ξ | Notary Public                                 |                |                     |        |   |
|   | New Notary                                    | Public Applica | ntion               |        |   |
| 6 |                                               |                |                     |        |   |

#### **Step 2: Fill Out the Application**

- Complete all required fields (marked with a red asterisk \*).
- Indicate whether you are an Arkansas resident.

(image on next page)

New Notary Application (Web Filed)

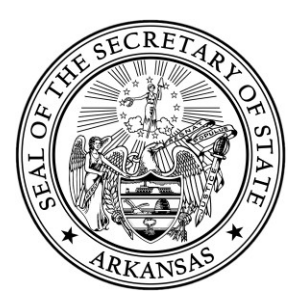

| First Name    | Middle/                        | Initial Last Nam     | Suffix   |  |
|---------------|--------------------------------|----------------------|----------|--|
|               |                                |                      |          |  |
|               |                                |                      |          |  |
|               |                                |                      |          |  |
| Applicant     | <b>Residential Address</b>     |                      |          |  |
| Enter the add | lress of your residence. No PO | Boxes are permitted. |          |  |
| Are you an /  | Arkansas resident 📀            |                      |          |  |
| 🔵 Yes, I ar   | m an Arkansas resident.        |                      |          |  |
| 🚽 🔵 No, I ar  | m not an Arkansas resident     |                      |          |  |
|               |                                |                      |          |  |
| Addres        |                                |                      | _        |  |
|               |                                |                      | <b>e</b> |  |
| STE/APT/FL    |                                |                      |          |  |
|               |                                |                      |          |  |
|               |                                |                      |          |  |
| Attention     |                                |                      |          |  |
|               |                                |                      |          |  |
|               |                                |                      |          |  |

#### If you are not an Arkansas resident (resident in an adjoining state):

- You must provide a valid Arkansas Employer/Business Address.
- Additional documentation is required. Refer to our Notary Handbook for more details.

If any field of the form is incomplete or has an error, the system will highlight it in red with a description of what needs to be fixed.

| Applicant Name            | application must match exa | tly how the name is listed | on the Surety Bond. |  |
|---------------------------|----------------------------|----------------------------|---------------------|--|
| First Name*               | Middle/Initial             | Last Name *                | Suffix              |  |
|                           | $\otimes$                  |                            | $\otimes$           |  |
| Please enter a full name. |                            |                            |                     |  |

**Troubleshooting Note:** If you do not list the name the same in both the Applicant Information and Required Documents sections of the form, you will receive an error message.

New Notary Application (Web Filed)

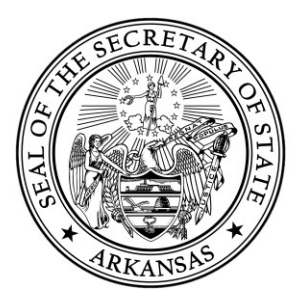

### **Step 3: Upload Required Documents**

You will need to upload the following:

- Surety Bond (.PDF format)
  - Must be a \$7,500 bond from an authorized surety insurer or qualifying Arkansas business.
  - In most cases your Surety Bond will include a Commission Start Date use that on the online form.
    - Otherwise, use the current date.
    - If you have questions about this, contact our office.
- Certificate of Arkansas Notary Exam Completion
  - Must be completed via <u>Classmarker</u>.

| Surety Bond Upload<br>Upload a Copy of Your Surety Bond - Must be .PDF format * ①<br>④ Select a file to upload (.pdf)                                                                                                    |                                                                  |
|----------------------------------------------------------------------------------------------------|------------------------------------------------------------------|
| Certificate of Arkansas Notary Exam Completion Upload<br>The Notary Exam must be completed through <u>Classmarker</u> . Once you have re<br>Upload the Certificate of Arkansas Notary Exam Completion - Must be .Pl<br>Select a file to upload (.pdf) | eived your certificate, you must upload it below.<br>F format* 🕕 |

**Troubleshooting Note:** If you receive an error that says *Upload Failed*, check to make sure that you are still logged in. The system will "time out" after a period of inactivity.

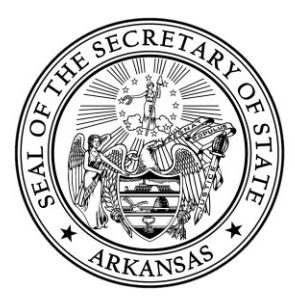

### Step 4: Navigate Through the Remaining Sections of the Form

#### Step 5: Electronic Signature

- Sign your application electronically by typing your name.
- Your name must match exactly across all sections of the form and in this signature field.

| gnature*                                | Date*                                            |                         |
|-----------------------------------------|--------------------------------------------------|-------------------------|
| SIGNATURE HERE                          | 06/24/2025                                       | Today                   |
|                                         |                                                  |                         |
|                                         |                                                  |                         |
| , the undersigned, respectfully make ap | plication as an Arkansas notary public for a con | nmission of ten (10) ye |

#### Step 6: Submit & Pay

- Click File Online.
- You'll be redirected to the payment processor to pay the \$20 filing fee.
- Download your receipt after payment.

#### **Step 7: Record Your Oaths**

- Track your filing status in the <u>My Notary Work Queue</u> page.
- Once approved by the Secretary of State's office, print two copies of your Notary Oath of Commission.
  - **Troubleshooting Tip**: Use a desktop or laptop when sending to printer.
- Take the certificates and your Surety Bond to your county's **Recorder of Deeds** (most of the time it is your County Clerk) for official recording.

| Arkansas<br>Secretary of State<br>Cole Jester | Apostille | Facsimile Signature | Notary |                                             |              |          |             |                  |          |
|-----------------------------------------------|-----------|---------------------|--------|---------------------------------------------|--------------|----------|-------------|------------------|----------|
| 🖒 Home                                        |           |                     |        | My Notary Work Queue                        |              |          |             | Search My Work C | Jueue    |
| Q Search                                      |           |                     |        | Form Information                            | File Number  | Status   | Status Date | Submission Date  | Results: |
| Forms                                         |           |                     |        | NEW NOTARY TEST                             |              |          |             |                  |          |
| 🕾 Workview Manager                            |           |                     |        | Duplicate Certificate of Commission Request | > F000024619 | Approved | 04/22/2025  | 04/22/2025       |          |
| E <sup>O</sup> My Work Oueue                  |           |                     |        |                                             |              |          |             |                  |          |
|                                               |           |                     |        |                                             |              |          |             |                  |          |
| 🔄 My Records                                  |           |                     |        |                                             |              |          |             |                  |          |

New Notary Application (Web Filed)

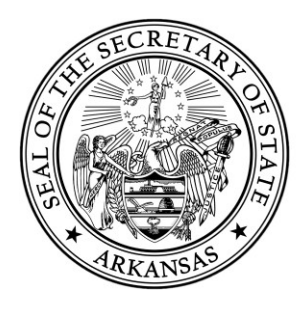

### **Step 7: Submit Recorded Oaths**

Mail the recorded oaths to:

Arkansas Secretary of State **Business and Commercial Services** 500 Woodlane Avenue, Suite 256 Little Rock, AR 72201

You may also **drop off** the recorded oaths to:

Victory Building 1401 W Capitol Avenue, Suite 250 Little Rock, AR 72201

**Important Note:** Your commission is not active until our office receives and processes your recorded Oath of Commission.

#### At this time, oaths cannot be submitted online.

New Notary Application (Web Filed) 10

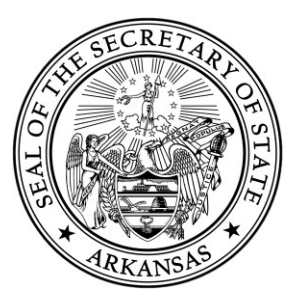

# 3. Submitting a Notary Renewal Application - Web Filed

You can renew your notary commission online if your current record is expired or within 60 days of expiration.

#### **Step 1: Start the Renewal Process**

- Log into the online portal: https://bcs.sos.arkansas.gov
- Use the Notary Search to locate your notary record.
- Search by your name or commission number.
- Select the correct information in the results grid.
- In the slide out drawer, select File Amendment.
- From the list of amendments, select Notary Public Renewal.

| Arkansas<br>Secretary of State<br>Cole Jester | Notary | Staff Search |                                                                                                    |   |
|-----------------------------------------------|--------|--------------|----------------------------------------------------------------------------------------------------|---|
| ☆ Home                                        |        |              | Notary Search                                                                                                    |   |
| Q Search                                      |        |              | Search for a Notary Public by name, Notary Public Commission number, city, or by Special Services offered.                                                                                |   |
| Forms                                         |        |              | If you are renewing or amending a notary record, you must begin by searching for the record<br>Then you may click "file Amendment" after the record has been selected. You must be logged |   |
| 🕾 Workview Manager                            |        |              | in to do this.                                                                                                    | ] |
| 🔗 My Work Queue                               |        | $\mathbf{N}$ | Advanced 🛩                                                                                                    | J |
| 🕾 My Records                                  |        |              |                                                                                                    |   |
|                                               |        |              |                                                                                                    |   |

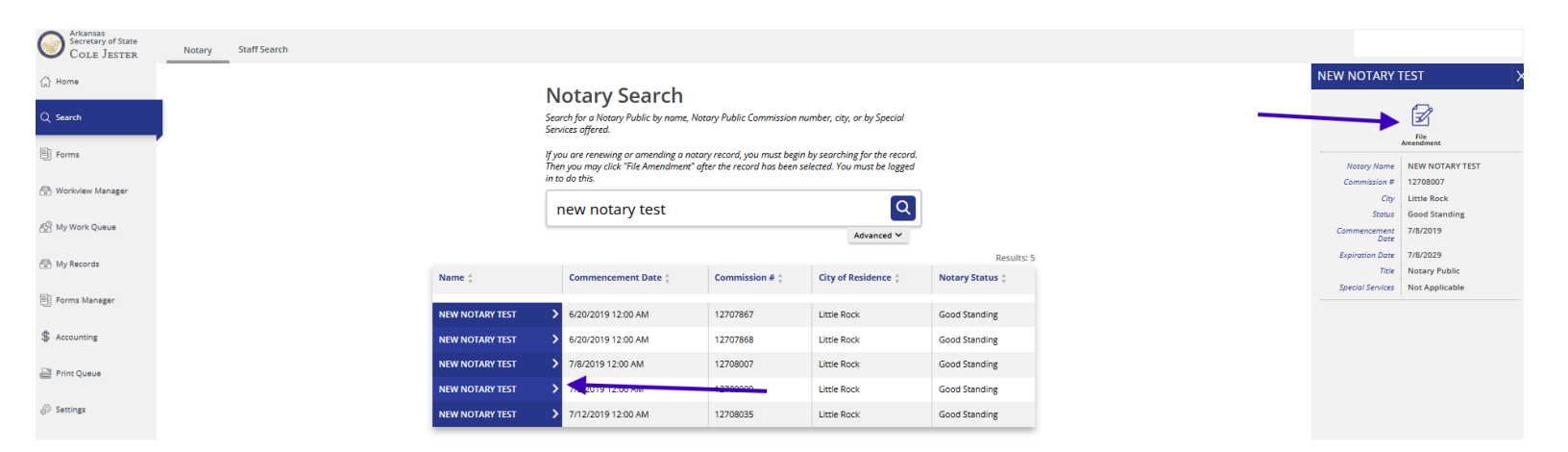

Notary Renewal Application (Web Filed)

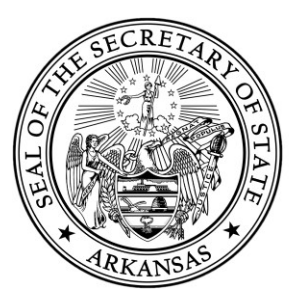

#### **Step 2: Fill Out the Renewal Application**

- Complete all required fields (marked with a red asterisk \*).
- Indicate whether you are an Arkansas resident.

| Filscival | n 📀               | Middle/Initial | Last Nam      | Suffix |
|-----------|-------------------|----------------|---------------|--------|
|           |                   |                |               |        |
|           |                   |                |               |        |
| Applica   | nt Residentia     | Address        | a security of |        |
| Are you   | an Arkansas resid | ient           | permittea.    |        |
| O Yes     | I am an Arkansa:  | s resident.    |               |        |
|           | l am not an Arkar | nsas resident. |               |        |
| Addres    | •                 |                |               |        |
|           |                   |                | 4             |        |
| STE/APT   | 'FL               |                |               |        |
|           |                   |                |               |        |
| Assessio  |                   |                |               |        |
| Attentio  |                   |                |               |        |

#### If you are not an Arkansas resident (resident in an adjoining state):

- You must provide a valid Arkansas Employer/Business Address.
- Additional documentation is required. Refer to our Notary Handbook for more details.

If any field of the form is incomplete or has an error, the system will highlight it in red with a description of what needs to be fixed.

| e name listed on the a | application must match exact | ly how the name is listed of | n the Surety Bond. |  |
|------------------------|------------------------------|------------------------------|--------------------|--|
| rst Name*              | Middle/Initial               | Last Name *                  | Suffix             |  |
|                        | $\otimes$                    |                              | $\otimes$          |  |

Notary Renewal Application (Web Filed)

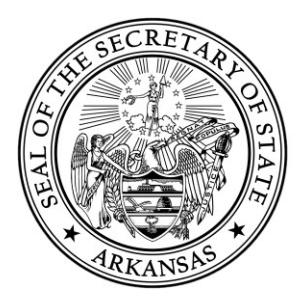

**Troubleshooting Note:** If you do not list the name the same in both the Applicant Information and Required Documents sections of the form, you will receive an error message.

#### **Step 3: Upload Required Documents**

You will need to upload the following:

- Surety Bond (.PDF format)
  - Must be a \$7,500 bond from an authorized surety insurer or qualifying Arkansas business.
  - In most cases your Surety Bond will include a Commission Start Date use that on the online form.
    - Otherwise, use the current date.
    - If you have questions about this, contact our office.
- Certificate of Arkansas Notary Exam Completion
  - Must be completed via <u>Classmarker</u>.

| Surety Bond Upload                                                          |                                                       |
|-----------------------------------------------------------------------------|-------------------------------------------------------|
| Jpload a Copy of Your Surety Bond - Must be .PDF format * 👔                 |                                                       |
| Select a file to upload (.pdf)                                              |                                                       |
| Certificate of Arkansas Notary Exam Completion Upload                       | 1                                                     |
| The Notary Exam must be completed through <u>Classmarker</u> . Once you hav | e re eived your certificate, you must upload it below |
| Jpload the Certificate of Arkansas Notary Exam Completion - Must b          | e .P <mark>I</mark> F format* 🕦                       |

**Troubleshooting Note:** If you receive an error that says *Upload Failed*, check to make sure that you are still logged in. The system will "time out" after a period of inactivity.

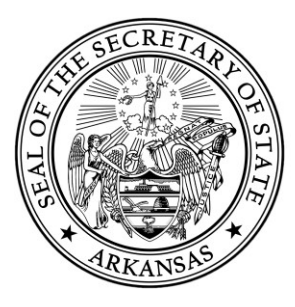

### Step 4: Navigate Through the Remaining Sections of the Form

#### Step 5: Electronic Signature

- Sign your application electronically by typing your name.
- Your name must match exactly across all sections of the form and in this signature field.

| ignature*                                | Date*                                            |                          |
|------------------------------------------|--------------------------------------------------|--------------------------|
| SIGNATURE HERE                           | 06/24/2025                                       | Today 🔢                  |
|                                          |                                                  |                          |
| l, the undersigned, respectfully make ap | plication as an Arkansas notary public for a co  | ommission of ten (10) ye |
| and further state that the information o | ontained in this application is true and correct | *                        |

#### Step 6: Submit & Pay

- Click File Online.
- You'll be redirected to the payment processor to pay the \$20 filing fee.
- Download your receipt after payment.

#### **Step 7: Record Your Oaths**

- Track your filing status in the <u>My Notary Work Queue</u> page.
- Once approved by the Secretary of State's office, print **two copies** of your **Notary Oath of Commission**.
  - **Troubleshooting Tip**: Use a desktop or laptop when sending to printer.
- Take the certificates and your Surety Bond to your county's Recorder of Deeds (most of the time it is your County Clerk) for official recording.

| Secretary of State<br>Cole Jester | Apostille | Facsimile Signature | Notary |                                                             |             |          |             |                  |          |
|-----------------------------------|-----------|---------------------|--------|-------------------------------------------------------------|-------------|----------|-------------|------------------|----------|
| ] Home                            |           |                     |        | My Notary Work Queue                                        |             |          |             | Search My Work Q | lueue    |
| ) Search                          |           |                     |        |                                                             |             |          |             |                  | Results: |
|                                   |           |                     |        | Form Information                                            | File Number | Status   | Status Date | Submission Date  | Actions  |
| Forms                             |           |                     |        | NEW NOTARY TEST Duplicate Certificate of Commission Request | F000024619  | Approved | 04/22/2025  | 04/22/2025       |          |
| 🖻 Workview Manager                |           |                     |        |                                                             | -           |          |             |                  | _        |
| 음 My Work Queue                   |           |                     |        |                                                             |             |          |             |                  |          |
| My Records                        |           |                     |        |                                                             |             |          |             |                  |          |
|                                   |           |                     |        |                                                             |             |          |             |                  |          |

Notary Renewal Application (Web Filed)

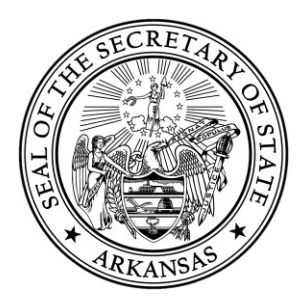

#### **Step 7: Submit Recorded Oaths**

Mail the recorded oaths to:

Arkansas Secretary of State Business and Commercial Services 500 Woodlane Avenue, Suite 256 Little Rock, AR 72201

You may also **drop off** the recorded oaths to:

Victory Building 1401 W Capitol Avenue, Suite 250 Little Rock, AR 72201

**Important Note:** Your commission is not active until our office receives and processes your recorded Oath of Commission.

#### At this time, oaths cannot be submitted online.

Notary Renewal Application (Web Filed)

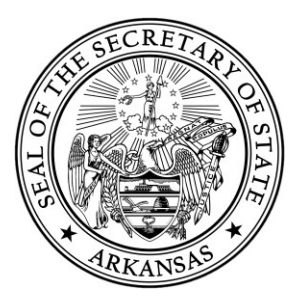

# 4. Submitting a Notary Amendment (Web Filed)

You can update your contact information (county of commission, address, or email) online if you are a Notary in Good Standing. Below are the steps on how this can be done:

#### **Step 1: Start the Amendment Process**

- Log into the online portal: <u>https://bcs.sos.arkansas.gov</u>
- Use the **Notary Search** to locate your notary record.
- Search by your name or commission number.
- Select the correct information in the results grid.
- In the slide out drawer, select **File Amendment**.
- From the list of amendments, select Notary Public Renewal.

| Arkansas<br>Secretary of State<br>COLE JESTER | Notary    | Staff Search |                 |                                                                                             |                                                         |                                                                    |                                                                       |                                                                |                                         |                                 |
|-----------------------------------------------|-----------|--------------|-----------------|---------------------------------------------------------------------------------------------|---------------------------------------------------------|--------------------------------------------------------------------|-----------------------------------------------------------------------|----------------------------------------------------------------|-----------------------------------------|---------------------------------|
| ⇔ Home                                        |           | K            |                 |                                                                                             | Ne                                                      | tany Coard                                                         | h                                                                     |                                                                |                                         |                                 |
| Q Search                                      |           |              |                 |                                                                                             | Search                                                  | h for a Notary Public by no<br>res offered.                        | ne, Notary Public Commission i                                        | number, city, or by Special                                    |                                         |                                 |
| Forms                                         |           |              |                 |                                                                                             | lf you<br>Then                                          | are renewing or amending<br>you may click "File Amendr             | g a notary record, you must begi<br>ment" after the record has been : | n by searching for the record.<br>selected. You must be logged |                                         |                                 |
| 🕀 Workview Manager                            |           |              |                 |                                                                                             | in to a                                                 | lo this.                                                           |                                                                       |                                                                |                                         |                                 |
| 🔗 My Work Queue                               |           |              |                 |                                                                                             |                                                         |                                                                    |                                                                       | Advanced Y                                                     |                                         |                                 |
| 📅 My Records                                  |           |              |                 |                                                                                             |                                                         |                                                                    |                                                                       |                                                                |                                         |                                 |
|                                               |           |              |                 |                                                                                             |                                                         |                                                                    |                                                                       |                                                                |                                         |                                 |
| Arkansas<br>Secretary of State                | Notary St | aff Search   |                 |                                                                                             |                                                         |                                                                    |                                                                       |                                                                |                                         |                                 |
| Home                                          |           |              |                 | Notary Search                                                                               |                                                         |                                                                    |                                                                       |                                                                | NEW NOTARY                              | rest >                          |
| Q, Search                                     |           |              |                 | Search for a Notary Public by name,<br>Services offered.                                    | Notary Public Commission                                | number, city, or by Special                                        |                                                                       | -                                                              |                                         | E                               |
| Forms                                         |           |              |                 | If you are renewing or amending a n<br>Then you may click "File Amendment<br>in to do this. | otary record, you must be<br>" after the record has bee | gin by searching for the record.<br>n selected. You must be logged |                                                                       |                                                                | Notary Name<br>Commission #             | NEW NOTARY TEST<br>12708007     |
| Workview Manager                              |           |              |                 | new notary test                                                                             |                                                         | Q                                                                  | ]                                                                     |                                                                | City<br>Stotus                          | Little Rock<br>Good Standing    |
| A My Records                                  |           |              |                 |                                                                                             |                                                         | Advanced ¥                                                         | Results: 5                                                            |                                                                | Commencement<br>Date<br>Expiration Date | 7/8/2019                        |
| III Forms Managar                             |           |              | Name ‡          | Commencement Date ‡                                                                         | Commission # 0                                          | City of Residence                                                  | Notary Status 💲                                                       |                                                                | Title<br>Special Services               | Notary Public<br>Not Applicable |
| ė                                             |           |              | NEW NOTARY TEST | > 6/20/2019 12:00 AM                                                                        | 12707867                                                | Little Rock                                                        | Good Standing                                                         |                                                                |                                         |                                 |
|                                               |           |              | NEW NOTARY TEST | 5/20/2019 12:00 AM                                                                          | 12707868                                                | Little Rock                                                        | Good Standing                                                         |                                                                |                                         |                                 |
| Print Queue                                   |           |              | NEW NOTARY TEST |                                                                                             | 12708007                                                | Little Rock                                                        | Good Standing                                                         |                                                                |                                         |                                 |
| Ø Settings                                    |           |              | NEW NOTARY TEST | > 7/12/2019 12:00 AM                                                                        | 12708035                                                | Little Rock                                                        | Good Standing                                                         |                                                                |                                         |                                 |

Notary Public Amendment Filings (Web Filed)

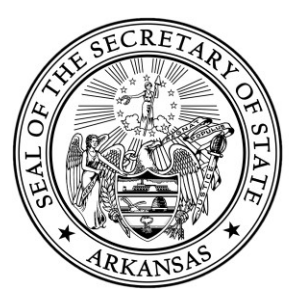

#### Step 2: Select the Information to be Amended

You can update:

- **Residential or Mailing Address**: Check "I need to update my address."
- **Employer/Business Address (for non-residents)**: Check "I need to update my Employer/Business Address."
- Email Address or Phone Number: Update these fields directly.

| First Name Middle/Initial Last Name Suffix<br>NEW NOTARY TEST Commission Number:<br>12707867 | First Name Middle/Initial Last Name Suffix NEW NOTARY TEST Commission Number: 12707867 Commission Expiration Date 06/20/2029  I need to update my addresses. | Notary Information                                        |                |                   |        |
|----------------------------------------------------------------------------------------------|----------------------------------------------------------------------------------------------------|-----------------------------------------------------------|----------------|-------------------|--------|
| Commission Number:<br>12707867<br>Commission Expiration Date:                                | Commission Number:<br>12707867<br>Commission Expiration Date:<br>06/20/2029<br>I need to update my addresses.                                                | First Name                                                | Middle/Initial | Last Name<br>TEST | Suffix |
|                                                                                              | 06/20/2029 III                                                                                                    | Commission Number:<br>12707867<br>Commission Expiration D | Date           | -                 |        |

**Important:** Name changes **cannot** be submitted online. You must complete a paper application and include certified documentation (e.g., marriage license, divorce decree).

Paper applications for name changes can be mailed or dropped off at:

#### Arkansas Secretary of State

Business and Commercial Services 1401 W Capitol Avenue, Suite 250 Little Rock, AR 72201

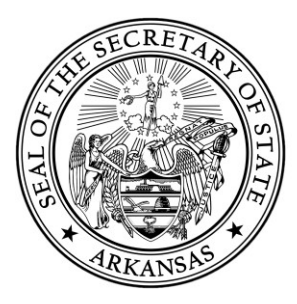

#### Step 3: Submit the Amendment

- Review your changes carefully.
- Click File Online to submit.

#### **Step 4: Track Your Amendment**

• Check the status of your filing and download any updated documents from your <u>My Notary Work</u> <u>Queue</u> page.

| Arkansas<br>Secretary of State<br>COLE JESTER | Apostille Facs | imile Signature | Notary |                                                             |             |          |             |                   |                    |
|-----------------------------------------------|----------------|-----------------|--------|-------------------------------------------------------------|-------------|----------|-------------|-------------------|--------------------|
| ☆ Home                                        |                |                 |        | My Notary Work Queue                                        |             |          |             | Search My Work Qu | eue                |
| Q. Search                                     |                |                 |        | Form Information                                            | File Number | Status   | Status Date | Submission Date   | Results: 1 Actions |
| Forms                                         |                |                 |        | NEW NOTARY TEST Duplicate Certificate of Commission Request | F000024619  | Approved | 04/22/2025  | 04/22/2025        |                    |
| 🔄 Workview Manager                            |                |                 |        |                                                             |             |          |             |                   |                    |
| 샵음 My Work Queue                              |                |                 |        |                                                             |             |          |             |                   |                    |
| 🕀 My Records                                  |                |                 |        |                                                             |             |          |             |                   |                    |

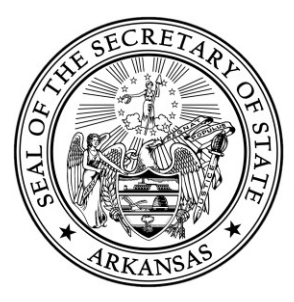

# 5. Preparing an Apostille/Certification Filing Online

You can submit requests for Apostille or Certification of Authentication through the online portal. You may complete the following steps to submit this request.

#### **Step 1: Access the Request Form**

- Log into the online portal: <u>https://bcs.sos.arkansas.gov</u>
- Go to the **Forms** page.
- Select **Apostille/Certification of Authentication Request Form** under the Apostille tab.

| Arkansas<br>Secretary of State<br>Cole Jester | Apostille Facsimile Signature Notary           |
|-----------------------------------------------|------------------------------------------------|
| 습 Hame<br>Q Search                            | Apostille & Certificate of Authentication      |
| Forms                                         | Apostile/Certificate of Authentication Request |
| Horkview Manager                              |                                                |
| 🔗 My Work Queue                               |                                                |

#### Step 2: Complete the Request Form

- Fill out all required fields (marked with a red asterisk \*).
- Select the country where your documents will be used. This determines whether an Apostille or Certification of Authentication will be issued.

(image on next page)

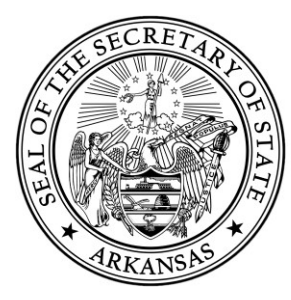

| Document Information:                                                                                                    |
|----------------------------------------------------------------------------------------------------|
| Please provide the following information about your documents. The original documents must be sent to our office with this request. |
| What country will your documents be used in?*                                                                                       |
| An Apostille or Certificate of Authentication is not valid for use inside the United States.                                        |
| Peru 🗸                                                                                                    |
| Please affirm the following *                                                                                                    |
| I acknowledge this country IS a part of the Hague convention and an Apostille will be generated.                                    |
| Requested Document Type                                                                                                    |
| All documents submitted must be an original or certified copy. Please do not submit photocopies.                                    |
| O Background Check                                                                                                    |
| O Birth Certificate                                                                                                    |
| O Copies                                                                                                    |
| O Death Certificate                                                                                                    |
| 🔘 Diploma                                                                                                    |
| O Divorce Decree                                                                                                    |
| 🔘 Financial – Personal                                                                                                    |
| O Legacy Document                                                                                                    |
| O Marriage License                                                                                                    |
| O Other                                                                                                    |
| O Power of Attorney                                                                                                    |
| O Proof of Life                                                                                                    |
| O School Transcript                                                                                                    |
| Single Status Certificate                                                                                                    |
|                                                                                                    |

- Indicate who is submitting the documents (individual, firm, or agency).
- Provide clear return instructions, including:
  - Mailing address for return.
  - Preferred delivery method.
  - Pre-paid return envelope or shipping label (optional but recommended for tracking).

**Note**: You may also email a pre-paid shipping label to <u>corprequest@sos.arkansas.gov</u>.

#### Step 3: Submit & Pay (Two Options)

#### **Option 1: Pay Online**

- Select **Pay Online**, then **Print and Mail**.
- Enter payment information for the filing fee.
- After payment, print your Request Form from your My Apostille Work Queue.

Apostille & Certification Request Form (Web Prepared)

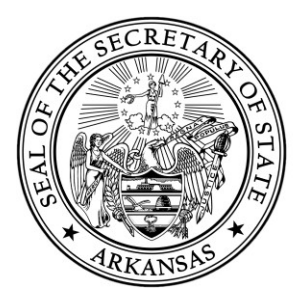

**Note:** Filing fees are non-refundable. If your filing is rejected, you must resubmit and pay the fee again.

#### **Option 2: Pay by Check or Money Order**

- Select "Send in a check or money order" (without online payment).
- Include your check or money order with your documents when mailing.

| Payment Method Help?                                                                                                    |
|----------------------------------------------------------------------------------------------------|
| Choose a payment option: *  Pay online (click pay "pay online, then print and mail" below) Send in a check or money order with the application                                                                                                    |
| O Print and Mail                                                                                                    |
| By selecting "File Online," you are submitting an apostille or authentication request to the Secretary of State's office.                                                                                                    |
| In order to complete this request, you must send your printed request form and the documents being<br>authenticated to our office. You may either mail the documents by USPS, send it by expedited shipping through<br>FedEx or UPS, or drop off the documents to our office. You may send them to the address below:        |
| Arkansas Secretary of State<br>Business and Commercial Services<br>1401 West Capitol Avenue, Suite 250<br>Little Rock, AR 72201                                                                                                    |
| A pre-paid return envelope or shipping label may be provided with the documents that are submitted to our<br>office. You may also email a pre-paid shipping label may be emailed to our office at<br>corprequest@sos.arkansas.gov.                                                                                           |
| If there is no return envelope or pre-paid shipping label provided, the Secretary of State's office will return the<br>documents via standard mail to the provided mailing address. There will be no tracking or delivery status<br>provided after it has left our office. Our office is not responsible for lost documents. |
| Please note: Any using fees paid in the online portal are non-refundable. Any filing that is rejected must be resubmitted and the subsequent filing fee must be paid as well.                                                                                                    |
| If yze any further questions, you may contact our office at (501) 682-3409.<br>Pay Online, then Print and Mail                                                                                                    |

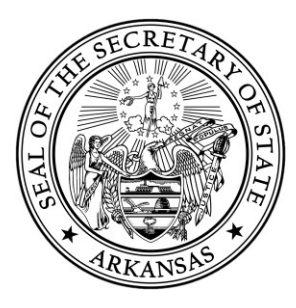

#### **Step 5: Mail or Deliver Your Documents**

Send your printed Request Form along with the documents to be authenticated to:

Arkansas Secretary of State Business and Commercial Services 1401 W Capitol Avenue, Suite 250 Little Rock, AR 72201

- We recommend using expedited shipping (FedEx, UPS) for tracking.
- You may also mail via USPS or drop off documents in person.
- If no pre-paid shipping label or return envelope is provided, documents will be returned via standard mail without tracking.

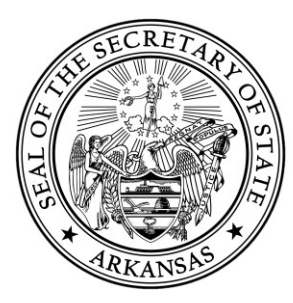

# 6. Helpful Links & Contact Information

### **Quick Links:**

- SOSE Online Portal
- <u>Notary Handbook</u> (PDF)
- Arkansas Notary Search
- Apostille/Certification Verification
- <u>Classmarker Notary Exam</u>
- <u>Apostille/Certification Brochure</u> (PDF)
- Notary Frequently Asked Questions (PDF)

### **Contact Information:**

If you need assistance or have questions, please contact us:

Arkansas Secretary of State Business and Commercial Services 1401 W Capitol Avenue, Suite 250 Little Rock, AR 72201

Phone: (501) 682-3409